# **ESTPOS** user manual

### **Creating an ESTPOS user account**

To use the ESTPOS services a ESTPOS user account must be created in the ESTPOS user portal - <u>https://gnss-rtk.maaamet.ee/sbc/Account/Index?returnUrl=%2Fsbc</u>. If you want to use the ESTPOS RTK corrections in more than one device then separate accounts for each device must be made because only 1 (one) simultaneous connection to the ESTPOS network is allowed with one user account. Below is a description of how to create an account.

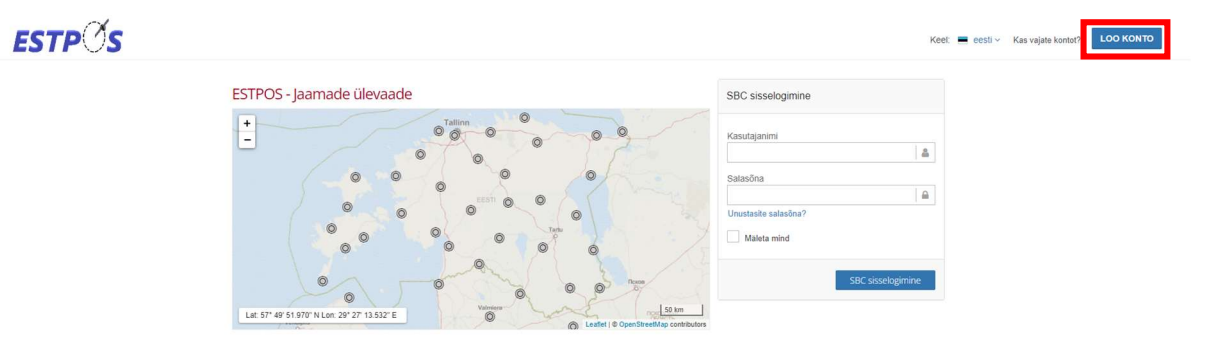

- The user can choose different usernames and passwords for the ESTPOS user portal (account services and settings management, RINEX data download, GNSS computation and transformation) and NTRIP connection (ESTPOS RTK corrections). The separate NTRIP username and password can also be left blank, in which case the same username and password for the NTRIP connection as for the ESTPOS user portal is valid.
- When choosing a username and password, we recommend using only numbers and letters of the English alphabet. Special characters and letters (@, \*, #, %, ä, õ, ö, ü, etc.) can cause problems when connecting to the ESTPOS network.

| egistreeri                                                                                      |                           |
|-------------------------------------------------------------------------------------------------|---------------------------|
| ikuandmed                                                                                       |                           |
| Kasutajanimi*                                                                                   |                           |
| lõjutab SBC veebijuurdepääsu autentimist                                                        |                           |
| Salasõna"                                                                                       |                           |
| (muutmata)                                                                                      | Ø                         |
| lõjutab SBC veebijuurdepääsu autentimist<br>Itrip kasutajanimi                                  |                           |
| tõjutab Ntripi reaalaja andmete autentimist. Kui väljad jäetakse tühjaks, siis k<br>asutajanime | asutatakse SBC veebipääsu |
| ltrip salasõna                                                                                  |                           |
|                                                                                                 |                           |

- In addition, the name of the account creator, the name of the company, the user's contact email address and the name of the device for which the user uses the account must also be provided during registration. All notifications sent from the ESTPOS network and information letters sent by the ESTPOS user support will be sent to the contact email specified during registration.
- Once the account is successfully created, the user needs to activate it. The ESTPOS user portal will send a letter to the contact email selected during registration, with a link to activate the account.

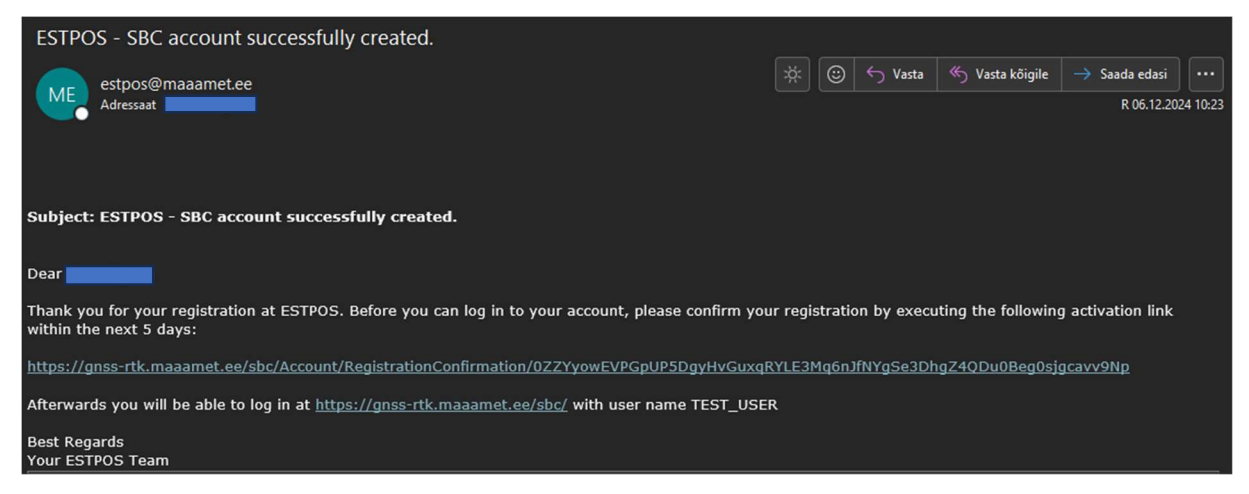

• If the account has been successfully activated, it is possible to log in to the ESTPOS user portal.

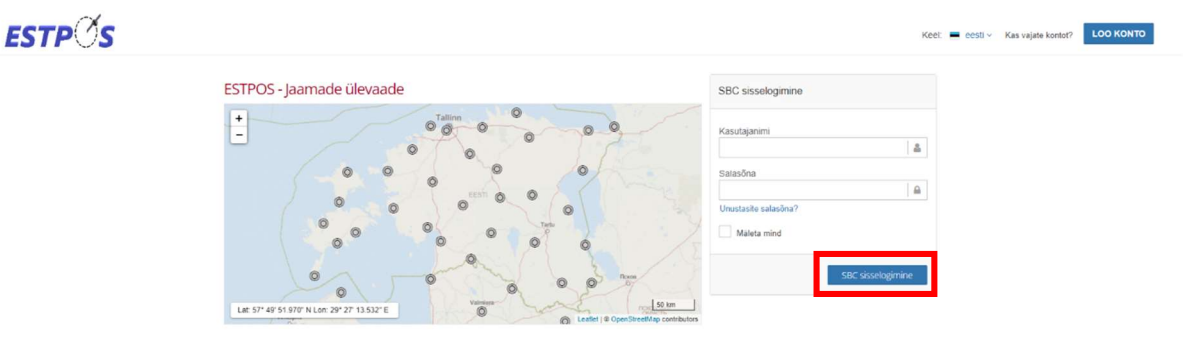

- When logging in to the ESTPOS user portal the ESTPOS services Shop is shown. From there, the user can choose the suitable services that he wants to use (the content of the services and a more detailed description can be seen in the chapter ESTPOS services):
  - 1. RTK parandid
  - 2. RINEX ja Virtual RINEX andmed
  - 3. Arvutusteenus ja Transformeerimine
  - 4. Jaamade olek ja Liikuvjaamade olek (this service is added automatically to every new account)

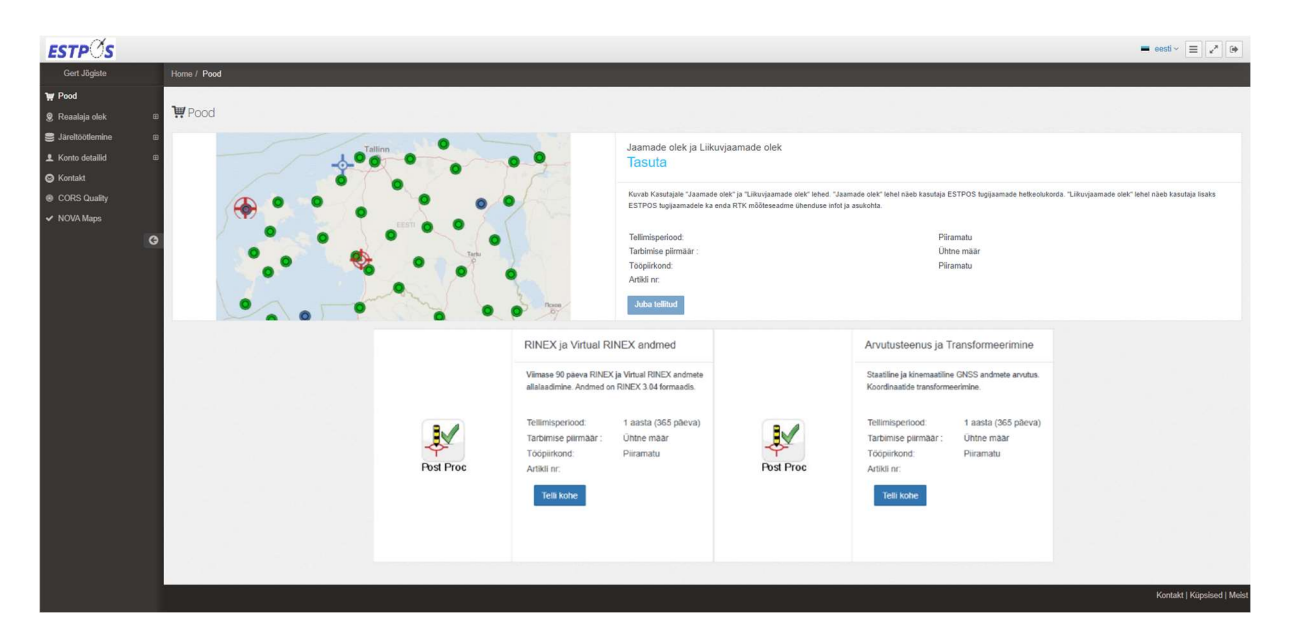

 Users must order each desired service separately. After ordering, the services remain in a "Pending" state. If the user has signed the ESTPOS service contract and it has reached the ESTPOS user support, the ESTPOS user support activates the orders and it is possible to start using the selected services. The user will be notified of the activation of the order to the contact email address given during registration.

| ESTPOS - Your subscription article                                                                                                    | is activated.                                                               |
|----------------------------------------------------------------------------------------------------|-----------------------------------------------------------------------------|
| estpos@maaamet.ee                                                                                                    | $\nexists \odot \backsim Vasta \ll Vasta \land Sasta$                       |
| Adressaat Adressaat                                                                                                    | R 06.12.2024 10:25                                                          |
|                                                                                                    |                                                                             |
|                                                                                                    |                                                                             |
| Subject: ESTPOS - Your subscription article                                                                                                    | is activated.                                                               |
| Dear                                                                                                    |                                                                             |
| Your order number                                                                                                    | ing subscription article has been activated.                                |
| RINEX ja Virtual RINEX andmed                                                                                                    |                                                                             |
| The service can be used with immediate effect.                                                                                                    |                                                                             |
| If your order request contained multiple subscription articles, you will receive a sep<br>status of your subscriptions anytime with your user account at the following URL: | arate activation confirmation for each activated article. You can check the |
| https://gnss-rtk.maaamet.ee/sbc/                                                                                                    |                                                                             |
| Best Regards<br>Your ESTPOS Team                                                                                                    |                                                                             |

- Service subscriptions are active for 1 year (365 days). When the subscription expires, it
  must be renewed. The user can renew the orders themselves through the ESTPOS user
  portal a few weeks before they expire. Notification letters will be sent to users about
  the expiration.
- The **"Jaamade olek ja Liikuvjaamade olek**" service that comes automatically with every account does not need to be updated.

| ₩ Pood                                                    |   |                                                    |                          |                 |                       |   |
|-----------------------------------------------------------|---|----------------------------------------------------|--------------------------|-----------------|-----------------------|---|
| 🙎 Reaalaja olek                                           | æ | Tellimused - TEST_                                 | USER                     |                 |                       |   |
| Järeltöötlemine                                           | œ |                                                    |                          |                 |                       |   |
| L Konto detailid                                          | ₿ | LE-9J32WXULY0-243                                  | 341102525                |                 |                       |   |
| <ul> <li>L Kasutajaprofiil</li> <li>Tellimused</li> </ul> |   | Tellimuse sisu<br>(Artikli nimi)<br>Artikli number |                          | Arvutusteenus j | ja Transformeerimine  | e |
| Sontakt                                                   |   | Tellimisperiood                                    |                          | 1 aasta (365 pä | ieva)                 |   |
| CORS Quality                                              |   | Tarbimise piirmäär                                 |                          | Mitte ühtegi    |                       |   |
| ✓ NOVA Mans                                               |   | Tellimuse ID                                       |                          |                 |                       |   |
| • How maps                                                |   | Edasimüüja                                         |                          | Mitte ühtegi    |                       |   |
|                                                           | G | Olek                                               |                          | Aktiivne        |                       |   |
|                                                           |   | Loomise kuupäev                                    |                          | 2024-12-06      |                       |   |
|                                                           |   | Esialgne aktiveerimine                             |                          | 2024-12-06      |                       |   |
|                                                           |   | Tellimisperiood                                    |                          |                 |                       |   |
|                                                           |   | Alguskuupäev                                       |                          | 2024-12-06      |                       |   |
|                                                           |   | Uuendamise kuupäev                                 |                          | 2025-12-06      |                       |   |
|                                                           |   | Päevi jäänud                                       |                          | 362             |                       |   |
|                                                           |   | Alguskuupäev                                       | Tellimus on aktiivne     |                 | Uuendamise<br>kuupäev |   |
|                                                           |   | 2024-12-06                                         | 362 päeva on järele jään | ud              | 2025-12-06            |   |
|                                                           |   |                                                    |                          |                 |                       |   |

# **ESTPOS** services

## **RTK parandid:**

- Allows the user to receive a correction from the ESTPOS network to determine the precise position of their RTK-GNSS device. Access to the Ntrip server of the ESTPOS network is allowed only from IP addresses originating from Estonia.
- ESTPOS network settings:
  - Ntrip server address: gnss-rtk.maaamet.ee (213.184.51.72)
  - Port: 8083
  - Mountpoints: DGNSS\_iMAX; DGNSS\_VRS; DGNSS\_Nearest; RTCM3\_iMAX; RTCM3\_VRS; RTCM3\_Nearest; MSM5\_iMAX; MSM5\_VRS ja MSM5\_Nearest.
- DGNSS (Differential GNSS) messages contain only signals from GPS satellites. RTCM3 messages contain signals from GPS and Glonass satellites. MSM5 messages contain signals from GPS, Glonass, Galileo and Beidou satellites.
- iMAX and VRS are network corrections. For Nearest, the correction comes from the nearest GNSS base station.

## **RINEX ja Virtual RINEX andmed:**

- Allows to download the last 90 days of RINEX and Virtual RINEX data. A Virtual RINEX file is a RINEX file created from the data of ESTPOS base stations. The data is in RINEX 3.04 format. Older data is archived in the ESTPOS archive, and to use it, you need to contact the ESTPOS user support.
- More detailed information about using the service is given in the chapters **RINEX data** and **Virtual RINEX data**.

## Arvutusteenus ja Transformeerimine:

- Allows to calculate precise coordinates that are given in the selected coordinate system based on the uploaded rover data and data from the ESTPOS base stations on the **Computation** subpage of the **Post Processing** page. The maximum upload size for the users rover data is 150MB. It is also possible to use a virtual RINEX file in the computations. Computations are made with the Leica Infinity software.
- Allows to transform the geocentric coordinates of the WGS84 system into the Estonian national L-EST97 planar coordinate system on the **Transformation** subpage of the **Post Processing** page.
- More detailed information about using the service is given in the chapters **Computation** and **Transformation**.

## Jaamade olek ja Liikuvjaamade olek:

- In the left menu of the user portal, under Live Status, the pages Site Status and Rover Status are displayed.
- Site Status shows users the live status of all ESTPOS reference stations. Rover Status shows users the live status of all ESTPOS reference stations and the status and location of their GNSS-RTK rover.

# **RINEX data**

1) Select Post Processing and RINEX Data.

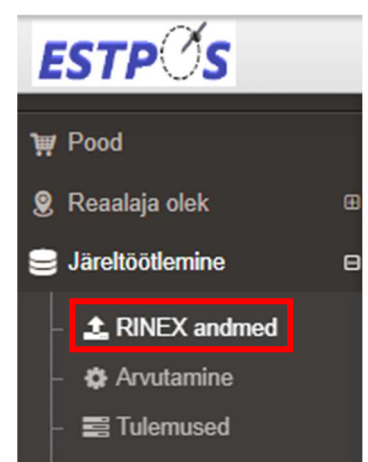

- 2) Select a GNSS station or stations (either from the map or use the search on the right to search for a station). A black key icon appears on selected stations.
- 3) By default, all RINEX files are 15 minutes long. Using the **Merge files** option, all files of one base station are merged into one RINEX file.

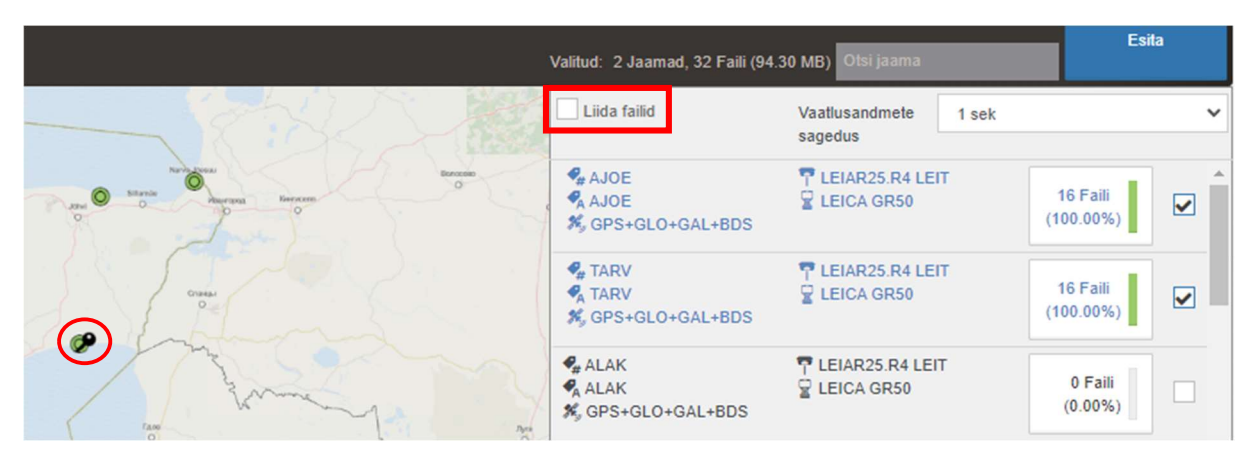

4) The rate of observation data can be selected under the station search bar.

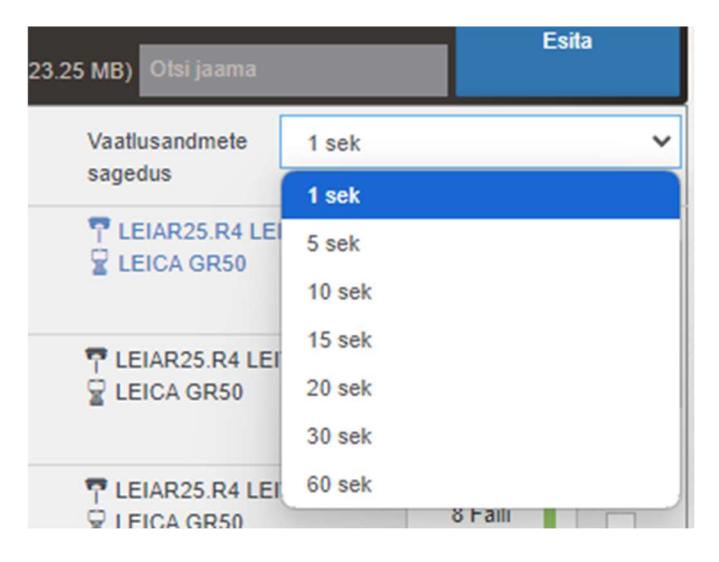

5) Press the calendar icon to select a date. After the date, select the time of the file start time and finally the quarter hour of the start time (00, 15, 30, 45).

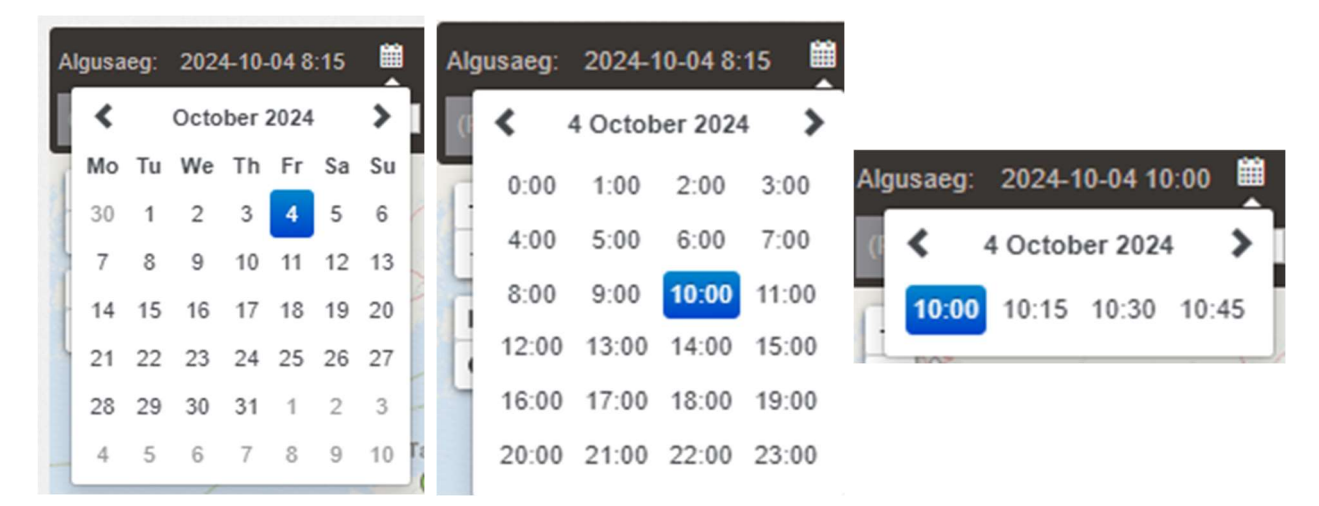

6) The length of the file can be changed using the blue circle in the header. The length of the file is visible in the right part of the header.

| Algusaeg: 2024-10-04 10:00 | 🗰 kuni 2024-10-04 14:00 | o                                               | 4:00 h |
|----------------------------|-------------------------|-------------------------------------------------|--------|
| (Projekti nimi)            | Virtuaalne RINEX        | Valitud: 2 Jaamad, 2 Faili (5.79 MB) Otsi jaama |        |

7) When the setup is completed press Submit.

| ▲ RINEX andmed                                                                                                    |                                       | ANDMETE KÄTT<br>Periood: 30 Päeva | ESAADATUS 67          | 7245 |
|----------------------------------------------------------------------------------------------------|---------------------------------------|-----------------------------------|-----------------------|------|
| See teenus lubab pärida RINEX v. 3.x formaadis andmeid. Algne vaatlusintervall on 1 s ja faili pikkus on 15 min. Väljundi vaatlusintervalli ja failide liitmise kohaldamine on toetatud. Alla saab laadida või liita üheis päringuks (kui on rakent | datav) maksimaalselt 960 faili .      |                                   |                       |      |
| Agusaeg 2024-12.04 10.00 🗰 kuni 2024-12.04 14.00 🔷                                                                                                    |                                       | 04                                | :0 h                  |      |
| prinjekt mini) 🔤 Vatuaako RNEX                                                                                                    |                                       | 30 MB) Otsi jaama                 |                       | 4    |
|                                                                                                    | Liida failid                          | Vaatlusandmete 1 sek<br>sagedus   |                       | ~    |
|                                                                                                    | AJOE<br>AJOE<br>X, GPS+GLO+GAL+BDS    | T LEIAR25.R4 LEIT                 | 16 Faili<br>(100.00%) |      |
|                                                                                                    | € TARV<br>A TARV<br>★ GPS+GLO+GAL+BDS | T LEIAR25.R4 LEIT                 | 16 Faili<br>(100.00%) |      |

8) Above the Submit button is an indicator of data availability for the last 30 days. By clicking on the indicator, you can get more detailed information about the availability of RINEX data of ESTPOS base stations for the last 30 days.

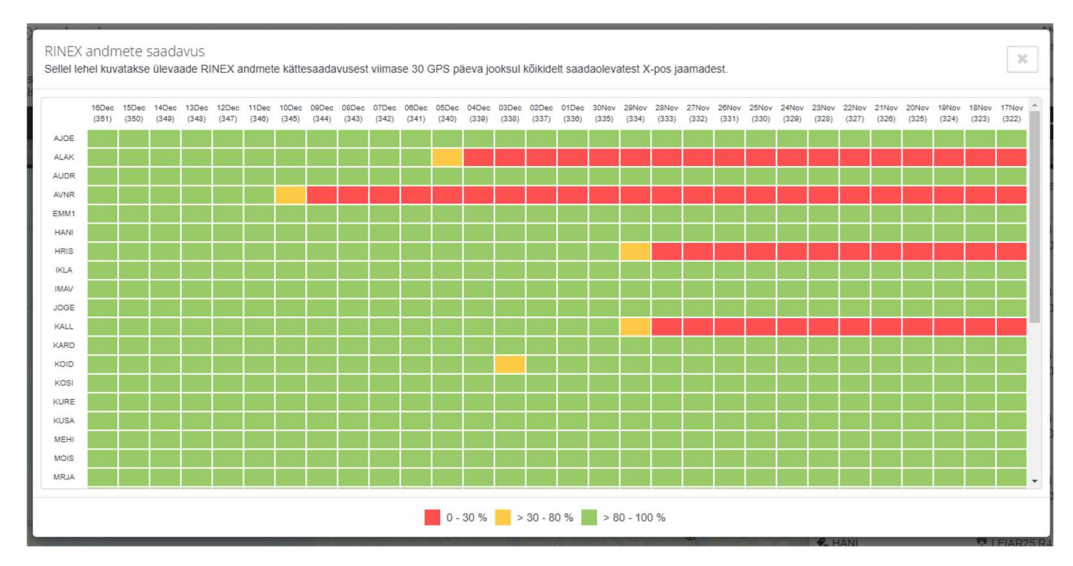

#### 9) Press Confirm.

RINEX and med

Päringu tegija TEST\_USER sees 2024-12-11 10:57:57

| utud sisu                              |                                                   |
|----------------------------------------|---------------------------------------------------|
| Ajavahemik: 2024-12-04 10:00           | Kestvus: 04:00 h                                  |
| Jaamad: AJOE, TARV (2)                 | 32 Faili, 94.30 MB, Vaatlusandmete sagedus: 1 sek |
| #1 ajoe339i00.rnx.zip, 2.93 MB ✓       | AJOE (10653M001), GPS, GLONASS, Galileo, BeiDou   |
| 2024-12-04 10:00 - 10:15, Epohhid: 900 | 59° 00' 43" N, 27° 25' 26" E, 59.8m               |
| #2 ajoe339i15.rnx.zip, 3.06 MB 🗸       | AJOE (10653M001), GPS, GLONASS, Galileo, BeiDou   |
| 2024-12-04 10:15 - 10:30, Epohhid: 900 | 59° 00' 43" N, 27° 25' 26" E, 59.8m               |

Kinnita

Katkesta

10) The user is then automatically taken to the **Results** page. Press **Download All** to download the RINEX data.

| Reaalaja olek                    | ⊞ |                                                  |                                                                 |                         |
|----------------------------------|---|--------------------------------------------------|-----------------------------------------------------------------|-------------------------|
| S Järeltöötlemine                | 8 | Tulemused                                        |                                                                 |                         |
| <ul> <li>RINEX andmed</li> </ul> |   | Sellel lehel kuvatakse kategooriate kaupa kõik S | SBC järeltöötlusteenusega seotud tulemused.                     |                         |
| <ul> <li>Arvutamine</li> </ul>   |   | RINEX andmed                                     | Virtuaalse RINEX-i andmed                                       | Koordinaatide arvutused |
| - 📰 Tulemused                    |   |                                                  |                                                                 |                         |
| L Konto detailid                 | ⊞ | 1. Taotletud 2024-12-11 11:00<br>Projekt: Tühi   | Kestvus: 04:00 h, 32 Faili (0)<br>Vaatlusandmete sagedus: 1 sek | Laadige kõik alla 🚺     |
| 😂 Kontakt                        |   | Jaamad: AJOE, TARV (2)                           | Andmete terviklikkus: 100%                                      | ~                       |
| CORS Quality                     |   | Soovitatud algusaeg: 2024-12-04 10:00            | Eponnia. 20000                                                  |                         |
| ✓ NOVA Maps                      |   | Kõik RINEX tulemused, mis on vanemad kui 2024    | I-09-12 eemaldatakse automaatselt.                              |                         |
|                                  | G |                                                  | k 1 5                                                           |                         |

### 11) In the pop-up window choose Yes.

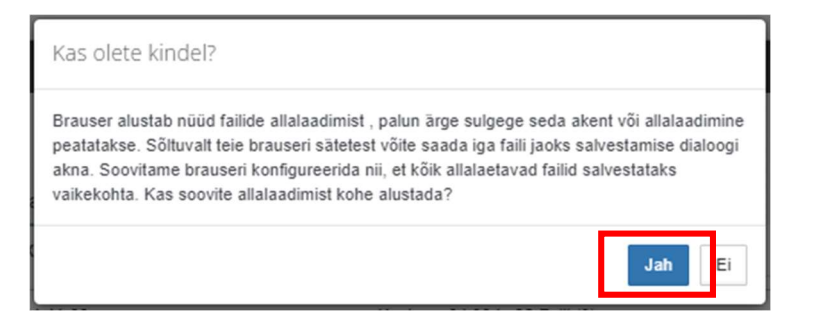

12) Files have been successfully downloaded.

| 🙎 Reaalaja olek                     | ⊞ |                                                                 |                                              |                         |
|-------------------------------------|---|-----------------------------------------------------------------|----------------------------------------------|-------------------------|
| Säreltöötlemine                     | 8 | Tulemused                                                       |                                              |                         |
| <ul> <li>A RINEX and med</li> </ul> |   | Sellel lehel kuvatakse kategooriate kaupa kõik SBC j            | äreltöötlusteenusega seotud tulemused.       |                         |
| – 🌣 Arvutamine                      |   | RINEX andmed                                                    | Virtuaalse RINEX-i andmed                    | Koordinaatide arvutused |
| - Tulemused                         |   | 1 Tabilatud 2024 12 11 11:00                                    | Keebure 04:00 h 32 Faili (0)                 |                         |
| 1 Konto detailid                    | ⊞ | Projekt: Tühi                                                   | Vaatlusandmete sagedus: 1 sek                | Valmis 100%             |
| 😂 Kontakt                           |   | Jaamad: AJOE, TARV (2)<br>Soovitatud algusaeg: 2024-12-04 10:00 | Andmete terviklikkus: 100%<br>Epohhid: 28800 |                         |
| CORS Quality                        |   | Käik DINEY tulomused, mis on usnemad kui 2024.00.1              | 2 completatives automasterit                 |                         |
| ✓ NOVA Maps                         |   | Kok Rivez tuenuseu, his on vanemau kui 2024-05-1                | z eenalualakse automaalsek.                  |                         |
|                                     | G |                                                                 | « <b>1</b> ».                                |                         |
|                                     |   | 1                                                               |                                              |                         |

# Virtual RINEX data

1) Select RINEX Data under Post Processing. Check the Virtual RINEX box.

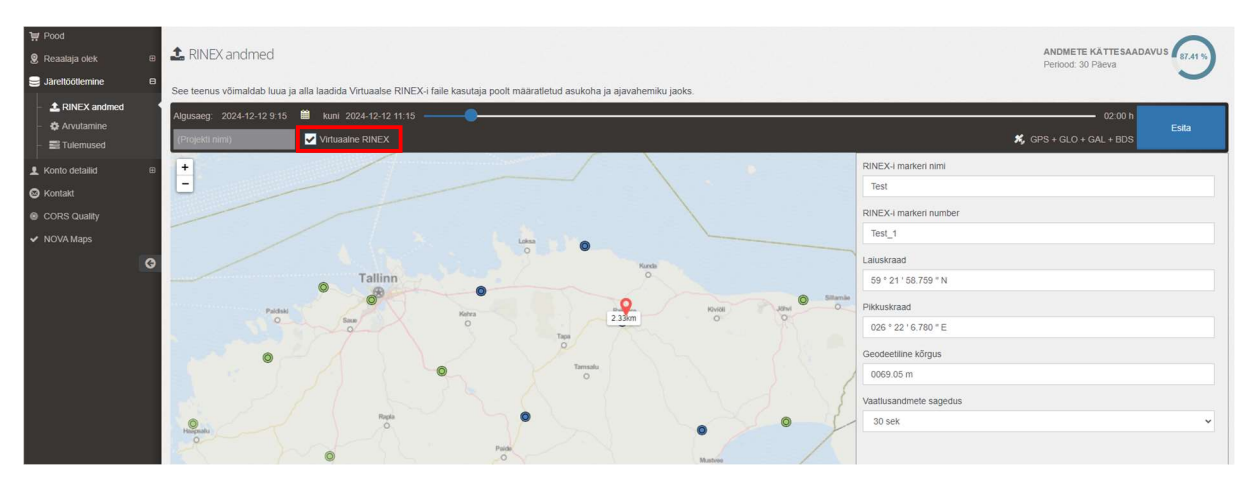

- 2) Insert the coordinates and height (ellipsoidal) of the virtual point.
- 3) Press the calendar icon to select a date. After the date, select the time of the file start time and finally the quarter hour of the start time (00, 15, 30, 45).

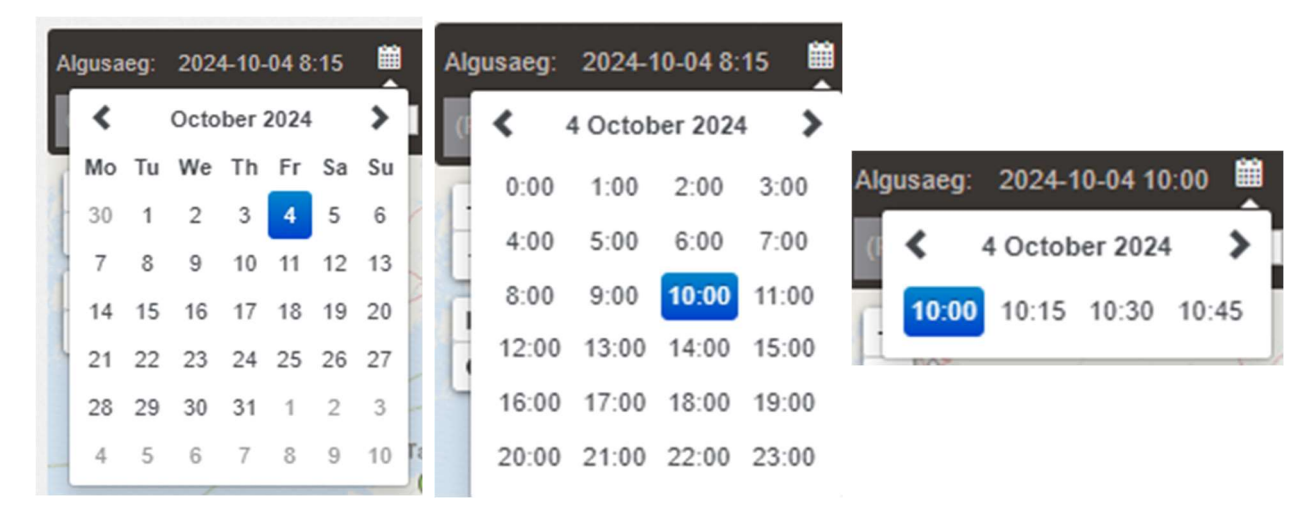

4) The length of the file can be changed using the blue circle in the header. The length of the file is visible in the right part of the header.

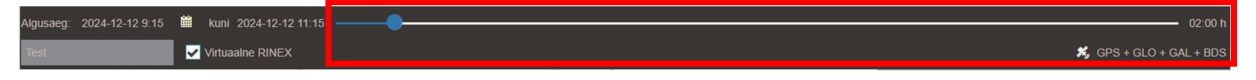

5) When the setup is completed press Submit.

#### 6) Press Confirm.

| Virtuaalse RINEX-i andmed "Test"<br>Päringu tegija TEST_USER sees 2024-12-12 11:47:22                                |                                                                                            | Kinnita | Katkesta |
|----------------------------------------------------------------------------------------------------|--------------------------------------------------------------------------------------------|---------|----------|
| Nõutud sisu<br>Laiuskraad: 59 ° 21 ' 58.759 " N<br>Pikkuskraad: 026 ° 22 ' 6.780 " E<br>Geodeetiline kõrgus: 69.05 m | Soovitatud algusaeg: 2024-12-12 9:15<br>Kestvus: 02:00 h<br>Vaatlusandmete sagedus: 30 sek |         |          |

# 7) The user is then automatically taken to the **Results** page. Press **Download All** to download the Virtual RINEX data.

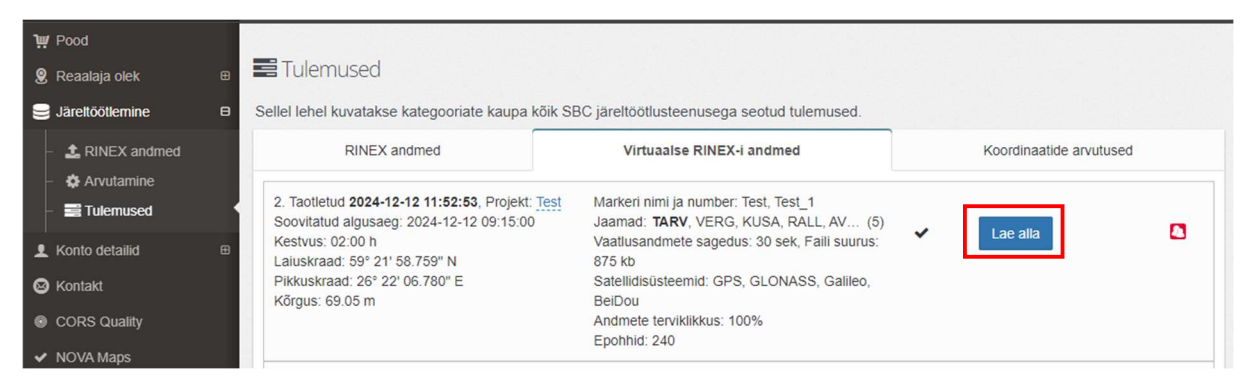

8) Files have been successfully downloaded.

| ₩ Pood<br>Reaalaja olek     Järettöötlemine                                                                                                    | B Tulemused<br>Sellel lehel kuvatakse kategooriate kaupa kõik S                                                                                                    | BC järeltöötlusteenusega seotud tulemused.                                                                                                    |             |
|----------------------------------------------------------------------------------------------------|----------------------------------------------------------------------------------------------------|----------------------------------------------------------------------------------------------------|-------------|
| <ul> <li>&amp; RINEX andmed</li> <li>Arvutamine</li> <li>Tulemused</li> <li>Konto detailid</li> <li>Kontakt</li> <li>CORS Quality</li> <li>NOVA Maps</li> </ul> | RINEX andmed<br>2. Taotletud 2024-12-12 11:52:53, Projekt: Test<br>Soovitatud algusaeg: 2024-12-12 09:15:00<br>Kestvus: 02:00 h<br>Laiuskraad: 59° 21' 58.759° N<br>Pikkuskraad: 26° 22' 06.780° E<br>Kõrgus: 69.05 m | Virtuaalse RINEX-i andmed<br>Markeri nimi ja number: Test, Test_1<br>Jaamad: TARV, VERG, KUSA, RALL, AV (5)<br>Vaatiusandmete sagedus: 30 sek, Faili suurus:<br>875 kb<br>Sateliidisüsteemid: GPS, GLONASS, Galileo,<br>BeiDou<br>Andmete terviklikkus: 100%<br>Epohhid: 240 | Valmis 100% |

# Computation

- 1) Choose Computation under Post Processing.
- 2) To add your rover data select Add Rover Data. Only RINEX format data is supported.

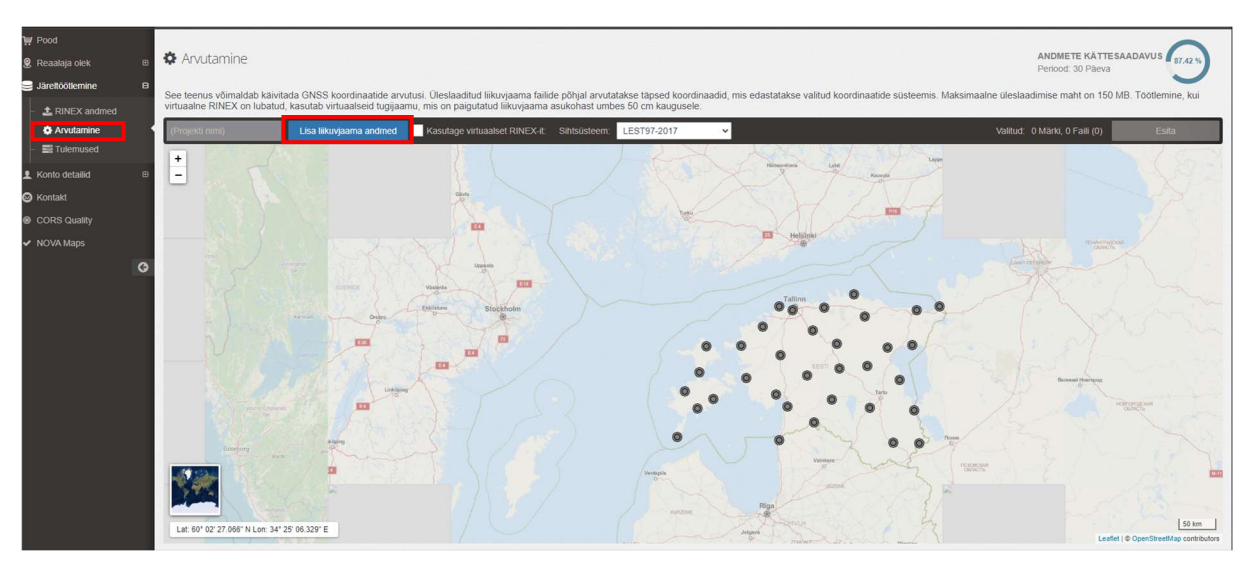

 The results (Target System) can be computed in the international geodetic system (WGS84) or in the Estonian national coordinate system L-EST97 (LEST97-2017). LEST97-2017 Target System uses the Estonian geoid model to get the orthometric height H.

| Test | Lisa liikuvjaama andmed | Kasutage virtuaalset RINEX-it: | Sihtsüsteem: | LEST97-2017       | ~ |
|------|-------------------------|--------------------------------|--------------|-------------------|---|
|      |                         |                                |              | WGS84 (vaikimisi) |   |
| +    | Turku                   | NANK                           | 7/15         | LEST97-2017       |   |

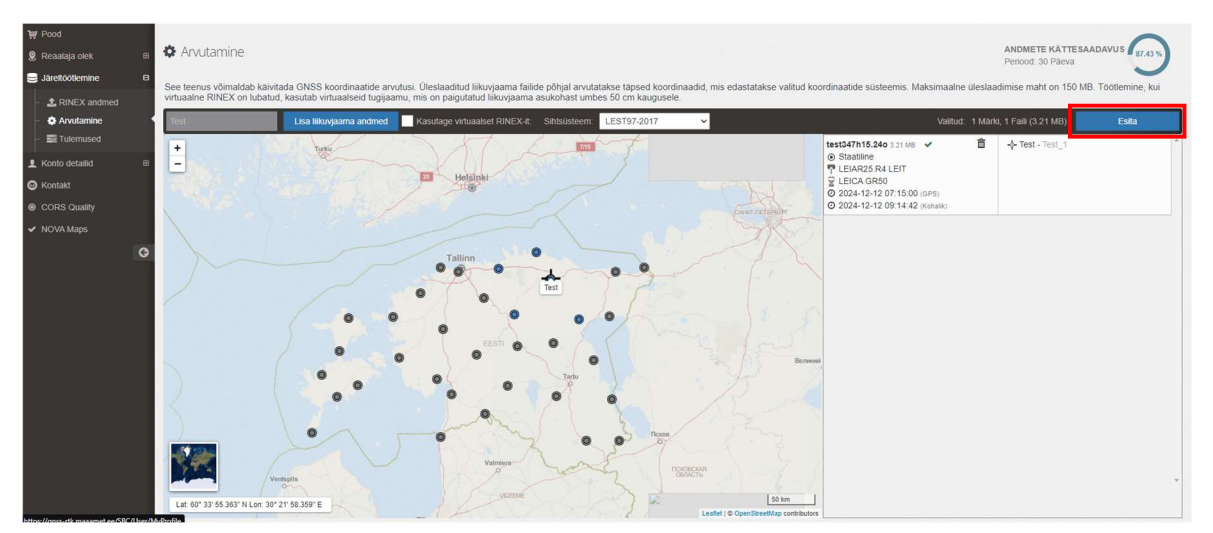

# 4) Select Submit.

#### 6) Select Confirm.

| Koordinaatide arvutamine "Test"<br>Päringu tegija TEST_USER sees 2024-12-12 12:27:19 | Kinnita | Katkesta |
|--------------------------------------------------------------------------------------|---------|----------|
| 1 Faili, 3.21 MB                                                                     |         |          |

# 7) User is taken to the **Results** page.

| ₩ Pood<br>& Reaalaja olek | ⊕ | Tulemused                                          |                                           |                           |                         |   |
|---------------------------|---|----------------------------------------------------|-------------------------------------------|---------------------------|-------------------------|---|
| Järeltöötlemine           | 8 | Sellel lehel kuvatakse kategooriate kaupa kõik SBG | C järeltöötlusteenusega seotud tulemused. |                           |                         |   |
| RINEX and med             |   | RINEX andmed                                       | 3                                         | Virtuaalse RINEX-I andmed | Koordinaatide arvutused |   |
| - D Arvutamine            | - | 2. Töödeldud 2024-12-12 12:27:57                   | 1 Faili, 0 Punktid                        | Sihtsüsteem: LEST97-2017  | 8                       | • |
| 1 Konto detailid          | ⊞ | Projekt lest                                       | Kasutage virtuaaiset RINEX-II. EI         |                           |                         |   |

NB! If the gear icon is visible, then the data is being processed. The duration of data processing depends on the length of the input data file and the recording interval. The calculation of an input data file with a length of 3 hours and a recording interval of 1 second can take up to 20 minutes.

| ₩ Pood           |   |                                                   |                                           |                          |                         |     |
|------------------|---|---------------------------------------------------|-------------------------------------------|--------------------------|-------------------------|-----|
| 🙎 Reaalaja olek  | • | Tulemused                                         |                                           |                          |                         |     |
| Järeltöötlemine  | 8 | Sellel lehel kuvatakse kategooriate kaupa kõik SB | C järeltöötlusteenusega seotud tulemused. |                          |                         |     |
| - 🛓 RINEX andmed |   | RINEX andmed                                      | Vir                                       | tuaalse RINEX-i andmed   | Koordinaatide arvutused |     |
| – 🌣 Arvutamine   |   |                                                   |                                           |                          |                         |     |
| – 📰 Tulemused    |   | 2. Töödeldud 2024-12-12 12:27:57                  | 1 Faili, 0 Punktid                        | Sihtsüsteem: LEST97-2017 | ¢°                      | • • |
| 1 Konto detailid | œ | Projekt: lest                                     | Kasutage virtuaaiset RINEX-II: EI         |                          |                         |     |

8) Results are ready when the button Full report is active.

| ₩ Pood                                               |                                            |                                    |                                                                         |                                                                                        |                                                                                        |                         |                 |
|------------------------------------------------------|--------------------------------------------|------------------------------------|-------------------------------------------------------------------------|----------------------------------------------------------------------------------------|----------------------------------------------------------------------------------------|-------------------------|-----------------|
| 🙎 Reaalaja olek                                      | 🗉 🖬 Tulemused                              |                                    |                                                                         |                                                                                        |                                                                                        |                         |                 |
| Järeltöötlemine                                      | B Sellel lehel kuvatakse kateg             | ooriate kaupa kõik SBC järeltöötlu | isteenusega seotud tulemused.                                           |                                                                                        |                                                                                        |                         |                 |
| <ul> <li>RINEX andmed</li> <li>Arvutamine</li> </ul> | RINEX andmed                               |                                    | Virtuaalse RINEX-i andmed                                               |                                                                                        |                                                                                        | Koordinaatide arvutused |                 |
| - Tulemused                                          | 2. Töödeldud 2024-12-12 1<br>Projekt: Test | 12:27:57                           | 1 Faili, 1 Punktid<br>Kasutage virtuaalset RINEX-It: Ei                 | Sihtsüsteem: LEST97-20                                                                 | 017                                                                                    | ~                       | •               |
| S Kontakt                                            | Näita falli üksikasju                      |                                    |                                                                         |                                                                                        |                                                                                        |                         | Tälelik aruanne |
| <ul> <li>CORS Quality</li> <li>NOVA Maps</li> </ul>  | Punkt                                      | Vaatluse aeg                       | Kohalik võrk (E,N,h,H)<br>LEST97-2017                                   | Kohalik geodeetiline asukoht                                                           | WG \$84 geodectiline                                                                   | Kvaliteet               |                 |
|                                                      | <b>B</b><br>Test                           | 2024-12-12 09:14:42, 119 min       | 634657.2996 m ½ 0.0011 m<br>6583299.9299 m ½ 0.0007 m<br>-<br>52.0293 m | 59° 21' 58.7590" N ½ 0.0011 m<br>26° 22' 06.7800° E ½ 0.0007 m<br>69.0525 m ½ 0.0028 m | 59° 21' 58.7590° N ½ 0.0011 m<br>26° 22' 06.7800° E ½ 0.0007 m<br>69.0524 m ½ 0.0028 m | 0.0031 m<br>Phase Fixed | Näita aruannet  |
|                                                      |                                            |                                    |                                                                         |                                                                                        |                                                                                        |                         |                 |

# Transformation

- 1) Choose Transformation under Post Processing.
- 2) The **Add Points** option allows you to upload XYZ geocentric coordinates in the WGS84 coordinate system. The input file must be in CSV format. More detailed instructions about the input file can be seen under the **CSV** option.

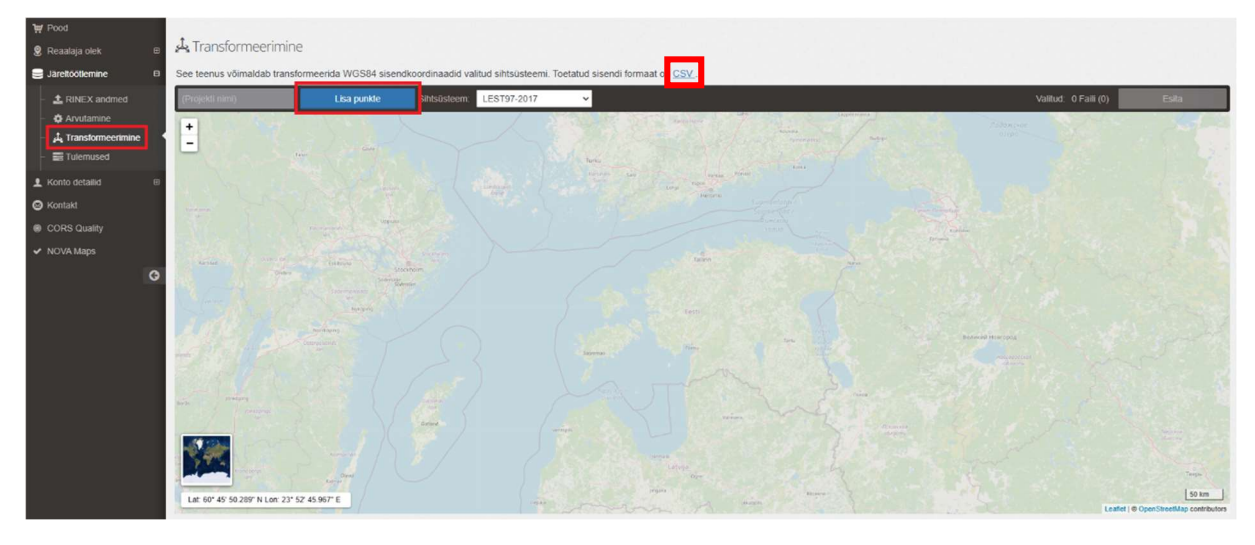

3) Select Submit.

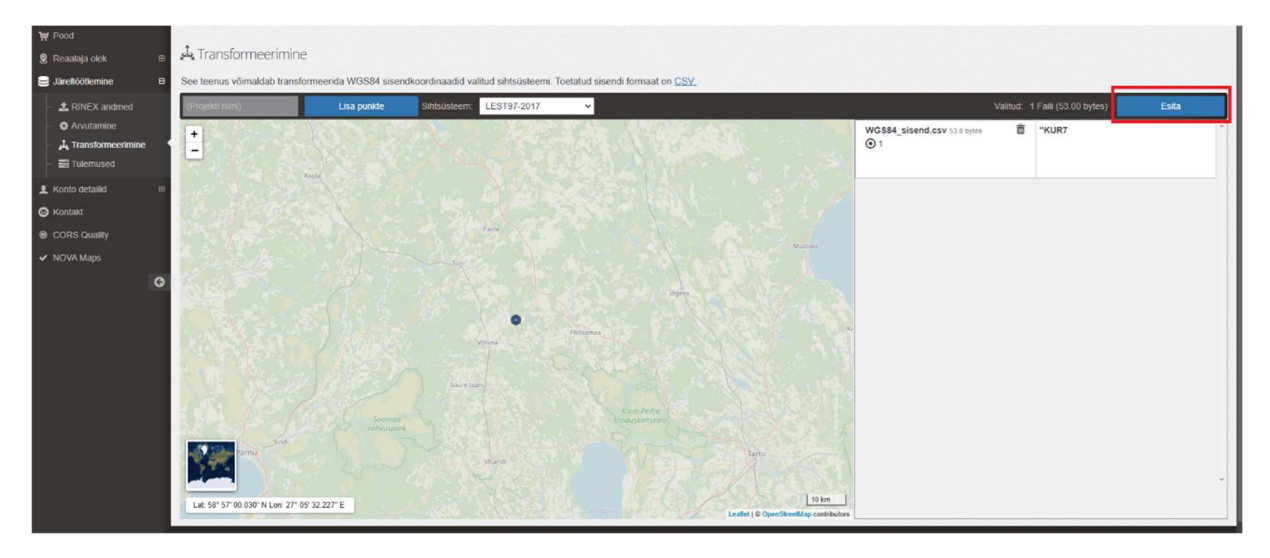

## 4) Select Confirm.

| Koordinaatide transformeerimine<br>Päringu tegija TEST_USER sees 2024-12-16 11:54:46 | Kinnita | Katkesta |
|--------------------------------------------------------------------------------------|---------|----------|
| 1 Punktid, 1 Faili, 53.00 bytes                                                      |         |          |

5) User is taken to the **Results** page. The results can be downloaded in CSV format using the **Export** option.

| ₩ Pood                                                                             | Tulomurad                                                                                  |                             |                                              |                                                    |                                 |          |          |
|------------------------------------------------------------------------------------|--------------------------------------------------------------------------------------------|-----------------------------|----------------------------------------------|----------------------------------------------------|---------------------------------|----------|----------|
| 🙎 Reaalaja olek 🛛 📾                                                                |                                                                                            | 121.000 1. 1000             |                                              |                                                    |                                 |          |          |
| Jarenoolemine B                                                                    | Sellel lehei kuvatakse kategooriate kaupa kõik SBC järettöötlusteenusega seotud tulemused. |                             |                                              |                                                    |                                 |          |          |
| <ul> <li>Arvutamine</li> </ul>                                                     | RINEX andmed                                                                               |                             | Virtuaalse RINEX-I andmed                    | Koordinaatide arvutused                            | Koordinaatide transformeerimine |          |          |
| J. Transformeerimine     J. Toodeldud 2024-12-16 11:55:59     Projekt: <u>Tuhi</u> |                                                                                            | 1 Faill,                    | 1 Punktid                                    | Sihtsüsteem: LEST97-2017                           | ~                               |          | •        |
| L Konto detailid 🗉                                                                 |                                                                                            |                             |                                              |                                                    |                                 |          | Ekspordi |
| Kontakt                                                                            | Faili nimi                                                                                 | Transformertud koordinaadid |                                              |                                                    |                                 |          |          |
|                                                                                    | Quality                                                                                    |                             | Kohalik võrk (E,N,h,H)                       | Kohalik tasapinnaliste ristkoordinaatio            | ie asukoht                      | Juhuslik |          |
| ✓ NOVA Maps                                                                        | WGS84_sisend.csv                                                                           | 'KUR7                       | 597377.9271 m<br>6506085.0770 m<br>61.6825 m | 2995973.3799 m<br>1440090.4139 m<br>5425765.8378 m |                                 | NO       | B        |